## Henvisninger – Andre Ejendomme

## Henvisninger andre ejendomme

Der laves først en henvisning til specielle (kroer, hospitaler, skoler

osv.) Derefter laves henvisning til 46.4 med gadenavn og nr.

**1: Henvisningstekst:** Virksomheden eller institutionens navn, årstal, gade

| Opret henvisning                                  | •                                      |                                            | ×            |
|---------------------------------------------------|----------------------------------------|--------------------------------------------|--------------|
| Henvisningstekst                                  | Ulkebøl Skole                          |                                            |              |
| Decimalklasse *                                   | 37.5 Enkelte grundskoler, gymnas       | sier og HF                                 | ×            |
| Ordningsord *                                     | Ulkebøl Skole (37.5 Enkelte grund      | lskoler, gymnasier o                       | g x v        |
| Stikord                                           | Ingen stikord angivet. Tast for at til | Ingen stikord angivet. Tast for at tilføje |              |
|                                                   |                                        | Fortryd Ger                                | n henvisning |
| 4: Stikord: Her I                                 | kan indtastes                          | 5: 0                                       | em henvisni  |
| ændringer eller t<br>ordningsordet, e<br>slettes" | Klik                                   | for at gemme                               |              |

## Afsnit 7.1.3